# Webinar - Roma 21 Febbraio 2023

# Aderire a • • • Previndai

# **COSA FARE E QUANDO**

Alessandro Briganti

# Chi può aderire a PREVINDAI ?

PREVINDAI è il fondo pensione dei dirigenti industriali il cui rapporto di lavoro è regolato dal CCNL per le aziende produttrici di beni e servizi sottoscritto da

**SFEDER**MANAGER

Diverso contratto, comunque sottoscritto da almeno una di delle parti firmatarie del CCNL per le aziende produttrici di beni e servizi .

In tal caso, è necessario il preventivo assenso dell'altra parte, risultante dalla sottoscrizione di specifico accordo. CONFSERVIZI - CISPEL
ANAS S.P.A.
ENAV
CONSORZI AGRARI
ENTE NAZIONALE RISI
CONSORZI DI SVILUPPO INDUSTRIALE

# **ISCRIZIONE AZIENDA - cosa fare?**

# Compilazione e trasmissione al Fondo via email (<u>anagrafico@previndai.it</u>) del MODELLO 040 correlato da VISURA CAMERALE

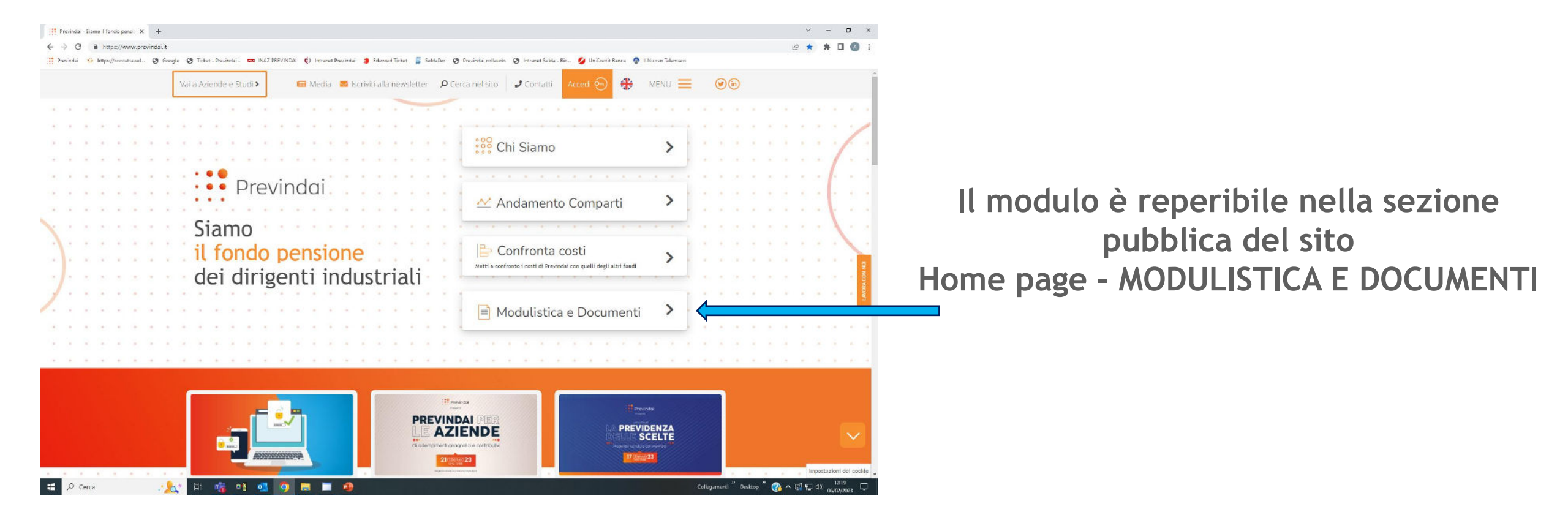

# ISCRIZIONE AZIENDA - compilare il modulo

| Previndai     Spett.le     PREVINDAI - Fondo Pensione     Via Palermo 8 - 00154 ROMA     Fax: 06.48.71.093 - 06.46.200.377                     |                                                                |
|----------------------------------------------------------------------------------------------------|----------------------------------------------------------------|
| Mod. 040<br>Versione 10/2020<br>Scheda di Iscrizione dell'Azienda a Previndai - Fondo Pensione                                                 |                                                                |
| Denominazione dell'azienda: Codice Fiscale:                                                                                                    | Deve essere indicata la data di decorrenza della contribuzione |
| Decorrenza della Contribuzione: / /  Sede Amministrativa:                                                                                      | da versare per il primo dirigente aderente a Previndai         |
| Via C.A.P<br>Località Provincia<br>Telefono Fax                                                                                                | indicare i recapiti dove la società desidera ricevere le       |
| E-Mail PEC                                                                                                    | comunicazioni del Previndai                                    |
| Sede Legale (se diversa) Via C.A.P                                                                                                    |                                                                |
| Località Provincia<br>Telefono Fax                                                                                                    |                                                                |
| E-Mail PEC                                                                                                    | Primo invio credenziali di accesso all'area riservata          |
| disposizione dal Fondo con separata nota al momento della stampa del presente<br>modulo, ai sensi degli artt. 13 e 14 Regolamento UE 2016/679. | RACCOMANDA A.R.                                                |
| Località<br>Data / /                                                                                                    |                                                                |
| Timbro e Firma del Legale Rappresentante                                                                                                    |                                                                |
| SI PREGA DI COMPILARE IL MODULO IN STAMPATELLO                                                                                                 |                                                                |
| All.: Visura califerate                                                                                                    |                                                                |

# **ISCRIZIONE STUDIO/SOCIETA' DI CONSULENZA - cosa fare?**

Compilazione e trasmissione al Fondo via email (<u>anagrafico@previndai.it</u>) del MODELLO 041 correlato dalle deleghe azienda MODELLO 057

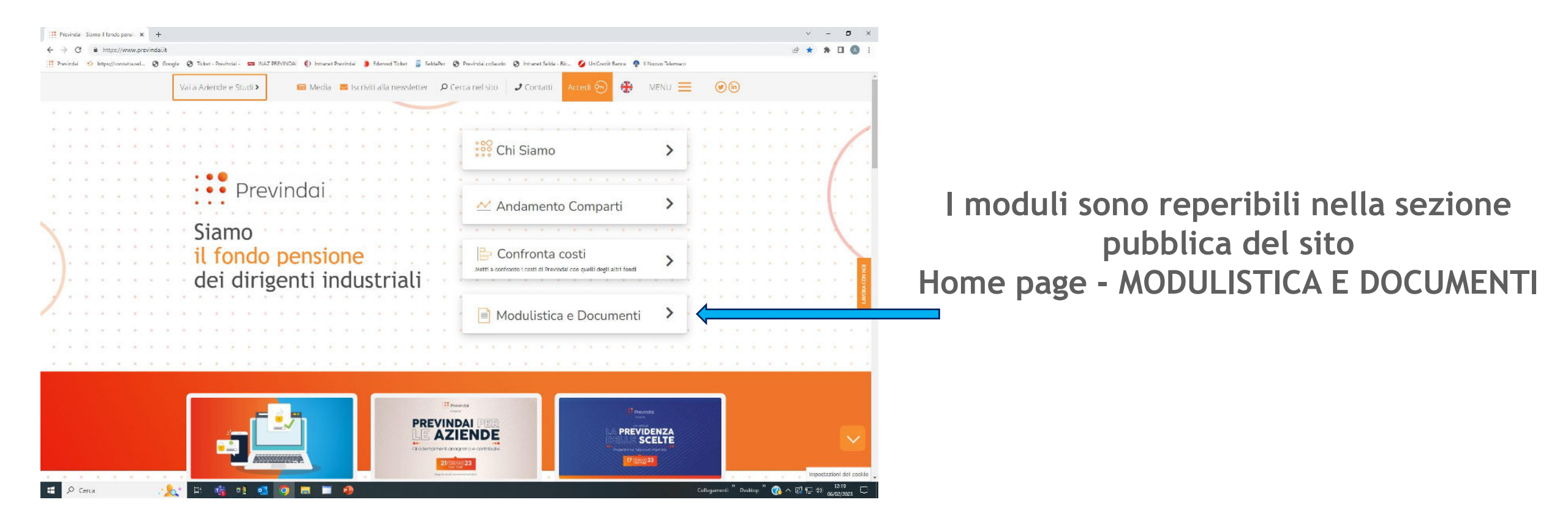

# **ISCRIZIONE STUDIO/SOCIETA' DI CONSULENZA - Modulistica**

| Mod. 041<br>Versione 10/2020<br>Scheda di Iscrizione dello<br>a Previ                                       | Spett.le<br>PREVINDAI - Fondo Pensione<br>Via Palerno 8 - 00184 ROMA<br>Fax: 06.48.71.093 - 06.46.200.377<br>Email: anagrafico@previndal.it<br>Studio/Società di Consulenza/Consulente<br>indai - Fondo Pensione |
|----------------------------------------------------------------------------------------------------|----------------------------------------------------------------------------------------------------|
| Denominazione:                                                                                              |                                                                                                    |
| Codice Fiscale:                                                                                             | Partita IVA                                                                                                    |
| Iscritto all'albo di/dei:                                                                                   |                                                                                                    |
| Nº iscrizione                                                                                               |                                                                                                    |
| Sede:<br>Via                                                                                                | C.A.P                                                                                                    |
| Località                                                                                                    | Provincia                                                                                                    |
| Telefono                                                                                                    | Fax                                                                                                    |
| E-Mail                                                                                                    | E-Mail PEC                                                                                                    |
| Si dichiara di aver letto l'informa<br>disposizione dal Fondo con sepa<br>modulo, ai sensi degli artt. 13 e | ativa sul trattamento dei dati personali, messa a<br>ırata nota al momento della stampa del presente<br>14 Regolamento UE 2016/679.                                                                              |
| Località                                                                                                    | _                                                                                                    |
| Data                                                                                                    |                                                                                                    |
|                                                                                                    | Timbro e Firma                                                                                                    |
| SI PREGA DI COM                                                                                             | PILARE IL MODULO IN STAMPATELLO                                                                                                    |
| All.: Mod.057 delega azienda                                                                                |                                                                                                    |

| <ul> <li>Prevind</li> </ul>                                                                                                    | ai                                                                                                    | Spett.le<br>PREVINDAI – Fondo Pensione                                                                                                    |
|----------------------------------------------------------------------------------------------------|----------------------------------------------------------------------------------------------------|----------------------------------------------------------------------------------------------------|
| Mod. 057<br>Versione 10/2020                                                                                                    |                                                                                                    | Fax: 06.48.71.093 - 06.46.200.3<br>Email: anagrafico@previndal.it                                                                                                    |
| Deleg                                                                                                    | ga per la Gestione Am                                                                                                    | ministrativa                                                                                                    |
| L'impresa                                                                                                    |                                                                                                    |                                                                                                    |
| Ragione sociale:                                                                                                    |                                                                                                    |                                                                                                    |
| Pos. Previndai:                                                                                                    | Codice Fiscale:                                                                                                    |                                                                                                    |
| Delega a gestire per proprio co<br>confronti del PREVINDAI, tran                                                                                   | onto dalgli<br>nite servizi disponibili nel sito in                                                                                                    | adempimenti anagrafico-contributivi, n<br>ternet del Fondo.                                                                                                    |
| lo Studio 🗌 🛛 la So                                                                                                    | cietà di consulenza 🗌                                                                                                    | il Consulente 🗌                                                                                                    |
| Denominazione/Nome:                                                                                                    |                                                                                                    |                                                                                                    |
| Pos. Ident. Previndai:(1)                                                                                                    |                                                                                                    |                                                                                                    |
| Codice Fiscale:                                                                                                    |                                                                                                    |                                                                                                    |
| Partita IVA:                                                                                                    |                                                                                                    |                                                                                                    |
| É consapevole che la presente<br>dichiarazioni comunicazioni en<br>indirizzate direttamente all'impr                                               | delega non la solleva da resp<br>rate o mancanti. Eventuali ri<br>resa iscritta.<br>derivanti dalla mancata o tardiv<br>tesso da parte dello Studio/Soc<br>tamento dei dati personali, mes | onsabilità relativamente ad adempime<br>chieste e/o solleciti verranno comuni-<br>a comunicazione al Fondo della revoca<br>ietà di consulenza/consulente. Dichiara<br>isa a disposizione dal Fondo con separ |
| Si assume tutte le conseguenze<br>mandato o della rinuncia allo si<br>aver letto l'informativa sul tratt<br>nota al momento della stampa d         | lel presente modulo, ai sensi de <u>c</u>                                                                                                    | li artt. 13 e 14 Regolamento UE 2016/6                                                                                                    |
| Si assume tutte le conseguenze<br>mandato o della rinuncia allo si<br>aver letto l'informativa sul tratt<br>nota al momento della stampa d<br>Data | lel presente modulo, ai sensi deg<br>(Timbro e firma                                                                                                    | li artt. 13 e 14 Kegolamento UE 2016/6                                                                                                    |

### SI PREGA DI COMPILARE IL MODULO IN STAMPATELLO

 Indicare la posizione identificativa assegnata da PREVINDAI. In mancanza di quest'ultima, allegare, compilato e sottoscritto, il modulo d'iscrizione del delegato (Mod. 041). Primo invio credenziali di accesso all'area riservata

RACCOMANDA A.R.

### Lo STUDIO/SOCIETÀ DI CONSULENZA può,

entrando nell'area riservata con le credenziali assegnate alla propria posizione, **GESTIRE** tutti gli adempimenti anagrafico/contributivi relativi alle aziende deleganti.

Rimane facoltà delle SOCIETÀ deleganti, con le loro credenziali, monitorare sempre la propria posizione

# **PROCESSO DI ADESIONE - Momento di verifica**

# **IL DATORE DI LAVORO**

comunica al neo assunto il fondo pensione di destinazione in base alle norme che regolano il contratto di lavoro; lo informa al riguardo.

verifica quale sia stata la scelta in precedenza compiuta dal lavoratore relativamente alla destinazione del TFR

DELIBERA COVIP 24/04/2008 Rilascio di APPOSITA DICHIARAZIONE nella quale è indicato se, in riferimento ai precedenti rapporti di lavoro, l'interessato abbia deciso di conferire il proprio TFR ad una forma di previdenza complementare ovvero di mantenerlo presso il datore di lavoro È responsabile della consegna al potenziale aderente dei documenti sul cui contenuto è tenuto a richiamare l'attenzione del dirigente

# PROCESSO DI ADESIONE - Momento di verifica Dove trovo la documentazione da consegnare al potenziale aderente?

La documentazione è reperibile nella sezione pubblica del sito Home page AZIENDE E STUDI

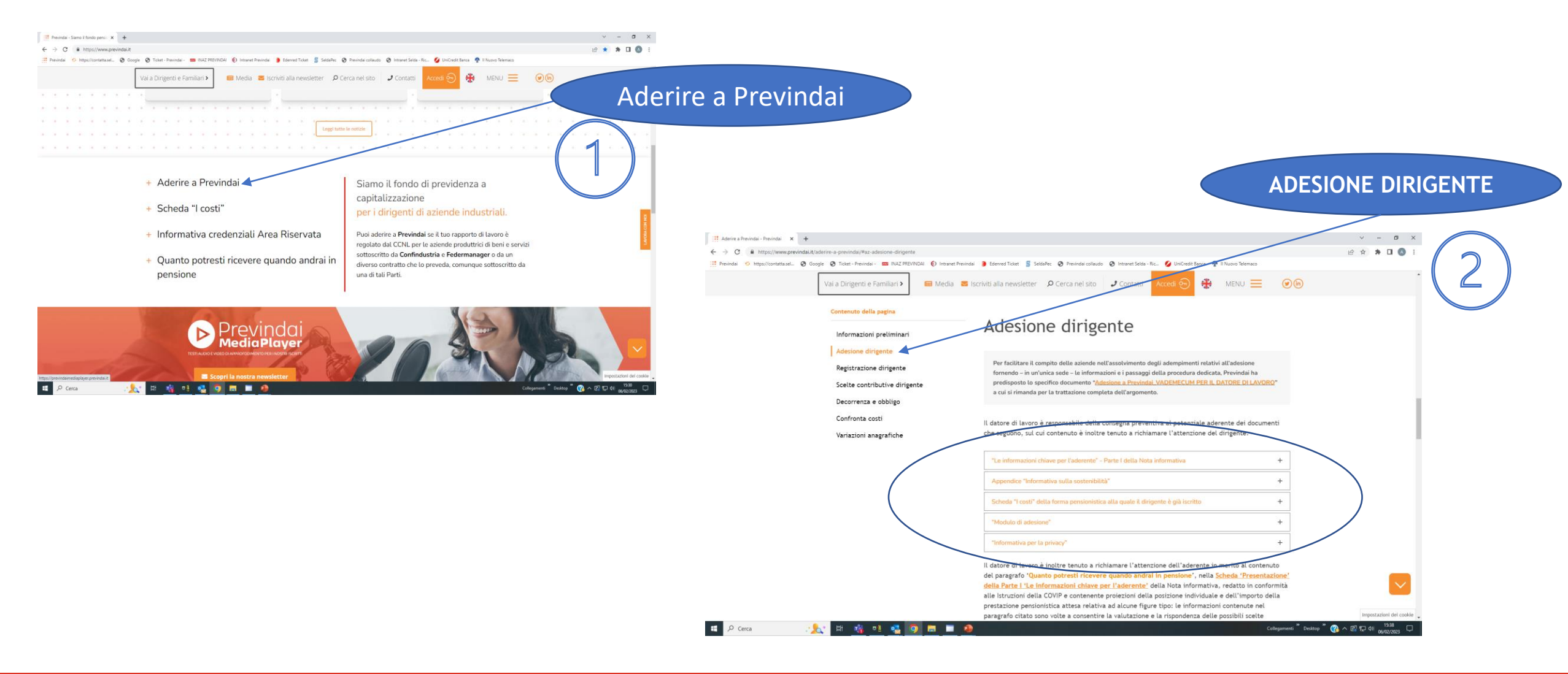

# **ADESIONE DIRIGENTE:** esito della verifica

# DIRIGENTE NON ISCRITTO ALLA PREVIDENZA COMPLEMENTARE TRAMITE CONFERIMENTO DEL TFR

- che abbia mantenuto il TFR in azienda nel precedente rapporto di lavoro;
- che abbia conferito il TFR a previdenza complementare in occasione di precedenti rapporti di lavoro ma abbiano successivamente riscattato la relativa posizione pensionistica complementare;
- al primo rapporto di lavoro.

# DIRIGENTE ISCRITTO ALLA PREVIDENZA COMPLEMENTARE TRAMITE CONFERIMENTO DEL TFR

- già iscritto a PREVINDAI;
- iscritto ad altro Fondo.

# DIRIGENTE NON ISCRITTO

# ALLA PREVIDENZA COMPLEMENTARE TRAMITE CONFERIMENTO DEL TFR

# CHE DOCUMENTAZIONE DEVO CONSEGNARE ?

- > "Le informazioni chiave per l'aderente" Parte I della Nota Informativa di Previndai
- "Informativa sulla sostenibilità" Appendice della Nota informativa
- > Informativa per la privacy
- Modulo TFR2 ovvero Dichiarazione aziendale equivalente in merito alla scelta di destinazione del TFR maturando

Modulo di adesione

# DIRIGENTE NON ISCRITTO

# ALLA PREVIDENZA COMPLEMENTARE TRAMITE CONFERIMENTO DEL TFR

### IL DIRIGENTE NON RICONSEGNA AL DATORE DI LAVORO LA DOCUMENTAZIONE UTILE ALL'ADESIONE (Modulo TFR2 + Modulo di adesione)

ovvero

AL MOMENTO DELLA VERIFICA NON HA COMUNICATO NULLA AL DATORE DI LAVORO Trascorsi 6 mesi dall'assunzione/ nomina

il TFR, a decorrere dal mese successivo alla scadenza dei 6 mesi, verrà destinato integralmente in MODALITA' TACITA (silenzio assenso) a Previndai

IL DIRIGENTE ha dichiarato di aver MANTENUTO IL TFR IN AZIENDA nel precedente rapporto di lavoro il nuovo datore di lavoro continuerà a **mantenere il TFR in azienda sulla base della scelta precedente,** ferma restando la possibilità da parte del lavoratore di rivedere, in ogni momento, la scelta a suo tempo effettuata e conferire il TFR futuro a una forma pensionistica complementare.

# **DIRIGENTE ISCRITTO**

# ALLA PREVIDENZA COMPLEMENTARE TRAMITE CONFERIMENTO DEL TFR

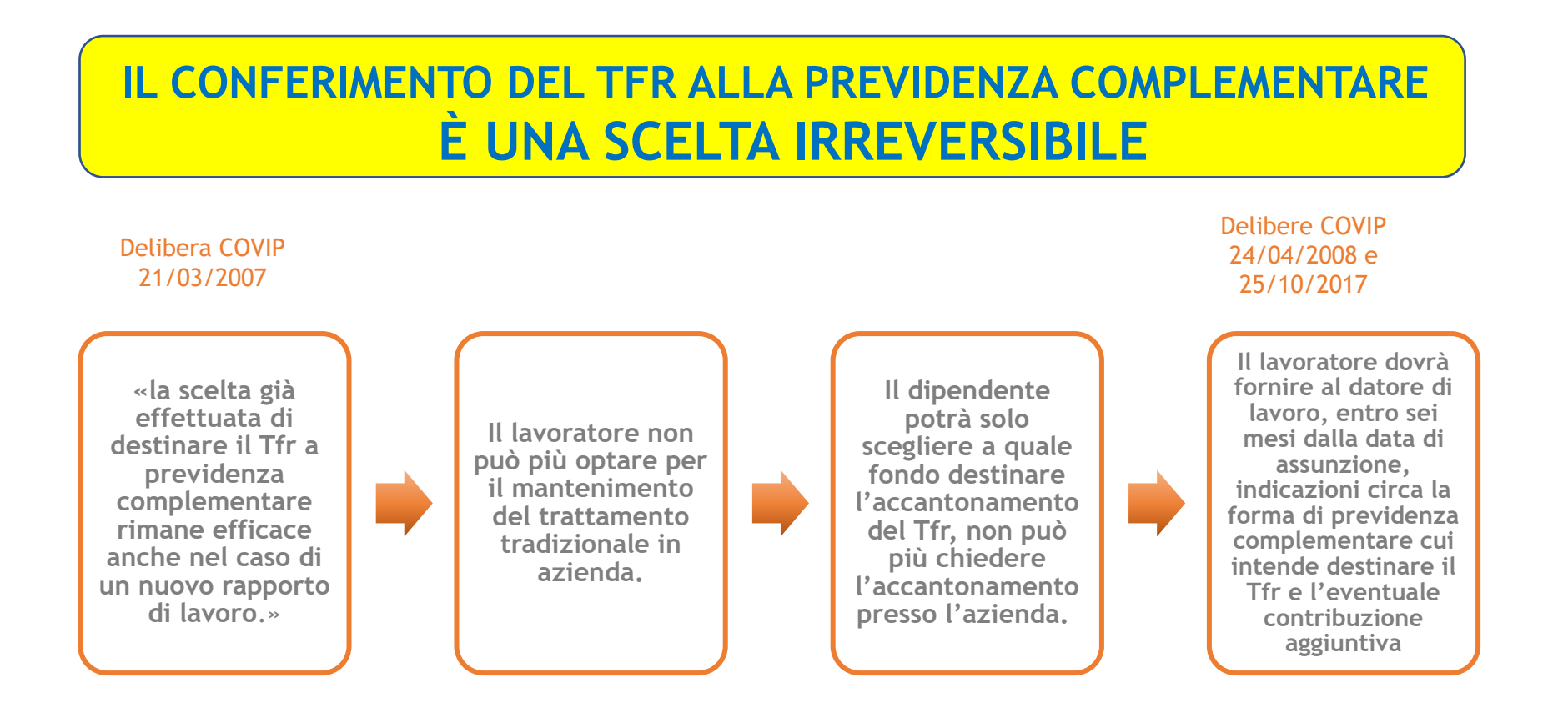

Considerata la continuità della posizione previdenziale, gli effetti della scelta retroagiranno alla data dell'assunzione.

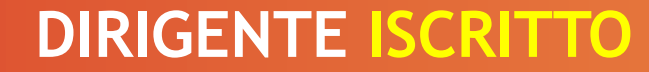

# ALLA PREVIDENZA COMPLEMENTARE TRAMITE CONFERIMENTO DEL TFR

# DIRIGENTE già iscritto a PREVINDAI

Cosa fare?

Funzione Area riservata sito: ADESIONE - REGISTRAZIONE DIRIGENTE

Alla conferma: stampa Modulo 100 «Modulo scelta aliquote contributive»

Timbro e firma dell'azienda

Invio a Previndai: Upload funzione ADESIONE - DICHIARAZIONE ALIQUOTE

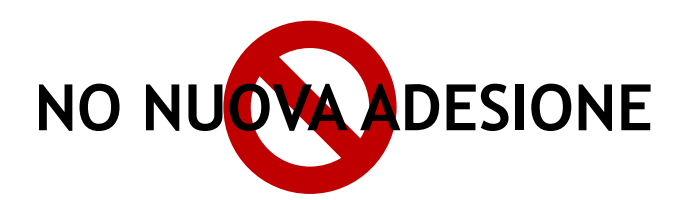

# **DIRIGENTE ISCRITTO**

# ALLA PREVIDENZA COMPLEMENTARE TRAMITE CONFERIMENTO DEL TFR

DIRIGENTE ISCRITTO AD ALTRO FONDO

CHE DOCUMENTAZIONE DEVO CONSEGNARE ?

- > "Le informazioni chiave per l'aderente" Parte I della Nota Informativa di Previndai
- "Informativa sulla sostenibilità" Appendice della Nota informativa

# Informativa per la privacy

# > Modulo per dichiarare la forma pensionistica cui destinare il TFR

(reperibile nel sito Previndai Area Aziende e Studi - Aderire a Previndai - Informazioni preliminari" - Il modulo è allegato alla Deliberazione Covip del 24/04/2008 "Direttive recanti chiarimenti sulle scelte di destinazione del TFR da parte dei lavoratori che attivano un nuovo rapporto di lavoro")

# Modulo di adesione

## Scheda «I Costi» altro Fondo

(la Scheda «I Costi» del Fondo precedente verrà allegata automaticamente al modulo di adesione, e ne sarà parte integrante, alla conferma della registrazione dell'adesione sul sito)

# DIRIGENTE ISCRITTO ALLA PREVIDENZA COMPLEMENTARE

### IL DIRIGENTE NON RICONSEGNA AL DATORE DI LAVORO LA DOCUMENTAZIONE UTILE ALL'ADESIONE

(Modulo di adesione)

Trascorsi 6 mesi dall'assunzione/ nomina

## Continuità della posizione previdenziale

il TFR, a decorrere dalla data di assunzione/nomina, verrà destinato integralmente in MODALITA' TACITA (silenzio assenso) a Previndai

ISCRITTO alla Previdenza complementare senza il conferimento del TFR NON RICONSEGNA AL DATORE DI LAVORO LA DOCUMENTAZIONE UTILE ALL'ADESIONE

(Modulo TFR2 + Modulo di adesione)

Trascorsi 6 mesi dall'assunzione/ nomina il TFR, a decorrere dal mese successivo alla scadenza dei 6 mesi, verrà destinato integralmente in MODALITA' TACITA (silenzio assenso) a Previndai

# LA COMPILAZIONE E L'INVIO DEL MODULO DI ADESIONE

# Inserimento dati adesione sito (Area riservata) = ADESIONE - REGISTRAZIONE DIRIGENTE

| Prevind                   | ai × ·                                                                                                    | +                                                       |                                                                                                    |                                                                                              | ~ - Ø X                                                  |  |  |
|---------------------------|----------------------------------------------------------------------------------------------------|---------------------------------------------------------|----------------------------------------------------------------------------------------------------|----------------------------------------------------------------------------------------------|----------------------------------------------------------|--|--|
| $\leftarrow \rightarrow $ | C      https://servizi.previndai.it/secured/previndai/aziende/adesione/gestioneDirigente.xhtml#!/RICERCA_DIRIGENTE                                                                                                    |                                                         |                                                                                                    |                                                                                              |                                                          |  |  |
| Previnda                  | 🟥 Previndai 🔅 https://contatta.sel 🗞 Google 🔇 Ticket - Previndai - 🚥 INAZ PREVINDAI 🄄 Intranet Previndai 🤰 Edenred Ticket 💈 SeldaPec 🔇 Previndai collaudo 🔇 Intranet Selda - Ric 💋 UniCredit Banca 🏘 II Nuovo Telemaco |                                                         |                                                                                                    |                                                                                              |                                                          |  |  |
| P                         | revindai                                                                                                    |                                                         |                                                                                                    |                                                                                              | 2662558 - CONTRIBUTI ? S<br>info@previndai.it<br>Azienda |  |  |
| Home                      |                                                                                                    |                                                         | 0                                                                                                    | 3 4                                                                                          | 5                                                        |  |  |
| Anagrafica                | Dati a                                                                                                    | anagrafici                                              | Contribuzione                                                                                                    | Investimento Questionario                                                                    | Conferma                                                 |  |  |
| Adesione                  | Dirigenti Dirigente                                                                                                    | Cognome<br>Nome<br>Codice Fiscale<br>Luogo di nascita   | RSSMRA65M14h501w<br>ROMA (RM)                                                                                               |                                                                                              |                                                          |  |  |
| Versamento                | Dichiarazione<br>aliquote                                                                                                    | Stato                                                   | 14/08/1965                                                                                                    | Indicare i recapiti dove l'iscritto desidera ricevere le comunicazioni del Fondo             |                                                          |  |  |
| Gestione dati<br>mancanti |                                                                                                    | Provincia                                               | Selezionare 👻                                                                                                    |                                                                                              |                                                          |  |  |
|                           | Località                                                                                                    |                                                         | Selezionare 👻                                                                                                    |                                                                                              |                                                          |  |  |
|                           |                                                                                                    | Cap<br>Indirizzo<br>Titolo di studio                    | Selezionare                                                                                                    | accesso all'area riservata del sito viene<br>trasmessa per le vie postali                    |                                                          |  |  |
|                           |                                                                                                    | Email                                                   |                                                                                                    |                                                                                              |                                                          |  |  |
|                           |                                                                                                    | Telefono 1<br>Contratto applicato                       | Selezionare 🗸                                                                                                    |                                                                                              |                                                          |  |  |
|                           | Data iscrizione previdenza complementare                                                                                                    | dd/mm/yyyy                                              | Indicare la <b>data di prima iscrizione</b> alla previdenza complementare - posizione ancora attiva                         |                                                                                              |                                                          |  |  |
| Indicare                  | la <u>data di</u><br>na (namina can la                                                                                                    | Data assunzione/nomina                                  | dd/mm/yyyy                                                                                                    | complementare, indicare data = data adesione                                                 |                                                          |  |  |
| gualifica                 | dirigenziale presso                                                                                                    | Data Adesione al Previndai                              |                                                                                                    |                                                                                              |                                                          |  |  |
| la societa                | à                                                                                                    | Data Prima Iscrizione alla Previdenza Obbligatoria      | dd/mm/yyyy                                                                                                    | Indicare la data di prima iscrizione alla previdenza obbligatoria (INPS o casse sostitutive) |                                                          |  |  |
|                           |                                                                                                    | TFR tacito                                              |                                                                                                    |                                                                                              |                                                          |  |  |
|                           | Com                                                                                                    | unicazione periodica annuale - modalità di trasmissione | <ul> <li>pubblicazione nella sezione riservata del sito pro<br/>funzione disponibile nella stessa area riservata</li> </ul> | ATTENZIONE<br>Definisce la classificazione contributiva                                      |                                                          |  |  |
|                           | Indietro                                                                                                    |                                                         |                                                                                                    |                                                                                              | Procedi                                                  |  |  |
| م 🗄                       | Cerca                                                                                                    | .: <u></u> 🛱 🥶 📲 🥶 [                                    | <b>5 9 0</b>                                                                                                    | Collegamenti <sup>»</sup> Desktop                                                            | » 🕜 ∧ 🕼 ঢ় 🕬 16:00 🖓                                     |  |  |
| 16                        |                                                                                                    |                                                         |                                                                                                    | Previndai                                                                                    |                                                          |  |  |

# Inserimento dati adesione sito (Area riservata) = ADESIONE - REGISTRAZIONE DIRIGENTE

| Previnda                   | i                                                       | × +                        |                                                  |                                     | ~                                                                                                    | – a ×          |
|----------------------------|---------------------------------------------------------|----------------------------|--------------------------------------------------|-------------------------------------|----------------------------------------------------------------------------------------------------|----------------|
| $\leftarrow \rightarrow c$ | https://                                                | servizi.previndai.it,      | /secured/previndai/aziende/adesione/ge           | stioneDirigente.xhtml#!/RICE        | CA_DIRIGENTE Q @ ☆                                                                                            | ) 🛪 🖬 🔕 🗄      |
| Previndai                  | 🔅 https://con                                           | tatta.sel 🕤 Goo            | gle 🔇 Ticket - Previndai - 🚥 INAZ PRE            | VINDAI 🜔 Intranet Previndai         | 😑 Edenred Ticket 🚦 SeldaPec 📀 Previndai collaudo 📀 Intranet Selda - Ric 💋 UniCredit Banca 🏘 II Nuovo Telemaco |                |
| P                          | revindai                                                |                            |                                                  |                                     | 2662558 -<br>info@previ<br>Azienda                                                                            | CONTRIBUTI ? 3 |
| A Home                     | 🛃 GESTIO                                                |                            |                                                  | _                                   |                                                                                                    |                |
| Anagrafica                 |                                                         | Dati anagra                | fici                                             | Contribuzione                       | Investimento     Questionario     Conferma                                                                    |                |
| Azienda e<br>Studio        |                                                         |                            | Cognome                                          |                                     |                                                                                                    |                |
| ⊲ الح                      | 205                                                     | 24                         | Nome                                             |                                     |                                                                                                    |                |
| Adesione                   | Dirigenti                                               | Registrazione<br>Dirigente | Codice Fiscale                                   | RSSMRA65M14h501w                    |                                                                                                    |                |
| Versamento                 | [0]                                                     |                            | Data di nascita                                  | ROMA (RM)                           |                                                                                                    |                |
|                            | Dichiarazione<br>aliquote                               |                            | Stato                                            | ITALIA 👻                            |                                                                                                    |                |
| Gestione dati              |                                                         |                            | Provincia                                        | Selezionare -                       |                                                                                                    |                |
| mancanti                   |                                                         |                            | Località                                         | Selezionare 👻                       |                                                                                                    | 1              |
|                            |                                                         |                            | Cap                                              | Selezionare 👻                       | Adesigne TFR TACITO                                                                                           |                |
|                            |                                                         |                            | Indirizzo                                        |                                     |                                                                                                    |                |
|                            | Titolo di studio Selezionare 👻                          |                            |                                                  | Selezionare 👻                       | ATTENZIONE:                                                                                                   |                |
|                            |                                                         |                            | Email                                            |                                     |                                                                                                    |                |
|                            |                                                         |                            | Contratto applicato                              |                                     | indicare il <mark>SI</mark> solo nel caso in cui                                                              |                |
|                            | Data iscrizione previdenza complementare dd/mm/yyyy 💼 3 |                            |                                                  | Selezionare 🗸                       |                                                                                                    |                |
|                            |                                                         |                            |                                                  | dd/mm/yyyy                          | I'adesione avviene in MODALITA' TACITA.                                                                       |                |
|                            |                                                         |                            | Data Adesione al Previndai                       | ad/mm/yyyy                          |                                                                                                    |                |
|                            |                                                         | Da                         | ta Prima Iscrizione alla Previdenza Obbligateria | dd/mm/yyyy                          | In tutti gli altri casi lasciare l'indicazione                                                                |                |
|                            |                                                         |                            | TFR tacito                                       |                                     | NO che viene prepete d'utficie                                                                                |                |
|                            |                                                         | Comunicazi                 | one periodica annuale - modelità di trasmissione |                                     | NU che viene proposta d'utticio                                                                               |                |
|                            |                                                         |                            |                                                  | funzione disponibile nella stessa a | ea riservata                                                                                                  | 1              |
|                            |                                                         |                            |                                                  |                                     |                                                                                                    |                |

Previndai

💿 🔹

Indietro

✓ Cerca

. .

Т

S - 1

•

# Inserimento dati adesione sito (Area riservata) = ADESIONE - REGISTRAZIONE DIRIGENTE

| S Previn                                | dai × +                                                                                                    |                                                                                                    | ~                                     | - 0 ×                          |
|-----------------------------------------|----------------------------------------------------------------------------------------------------|----------------------------------------------------------------------------------------------------|---------------------------------------|--------------------------------|
| $\leftarrow \rightarrow$                | C https://servizi.previndai.it/secured/previ                                                                                                    | vindai/aziende/adesione/gestioneDirigente.xhtml#!/RICERCA_DIRIGENTE                                                                                                    | 2 1                                   | 🕨 🗖 🕴                          |
| Prevind                                 | lai 🔅 https://contatta.sel 🔇 Google 🔇 Ticke                                                                                                    | et - Previndai - 🚥 INAZ PREVINDAI 🌔 Intranet Previndai 🏮 Edenred Ticket 💈 SeldaPec 🔗 Previndai collaudo 🔇 Intranet Selda - Ric 💋 UniCredit Banca 🏘 II Nuovo Telemaco                                                                                                    |                                       |                                |
| Pr                                      | revindai                                                                                                    |                                                                                                    | 2662558 - C<br>info@previn<br>Azienda |                                |
| Home<br>Anagrafica<br>Aciento<br>Indio  | GESTIONE DIRIGENTE                                                                                                    | Da compilare in caso di posizione ancora attiva presso una forma<br>previdenza complementare precedente, di cui deve essere predisp<br>la scheda «I COSTI», parte integrante del modulo                                                                                                    | di<br>osta                            |                                |
| Versamento<br>Cestione dati<br>mancanti | Numero isorizione all'albo Covip<br>Data Isorizione<br>L'attuale Scheda 1 costi' della sopraindicata altra forma pensionistica<br>mi è stata<br>Indicare se si intende chiedere il trasferimento della posizione<br>maturata nell'altra forma pensionistica cui già si aderisce | Selezionare                                                                                                    |                                       |                                |
|                                         | Contribuzione e modalità di pagamento                                                                                                    |                                                                                                    |                                       |                                |
|                                         | TFR<br>Contribuzione a proprio carico                                                                                                    | Musur minima previsit dagii accordi: Vecchi isoriti: 3%: Nuovissimi isoriti: 4%: Nuovissimi isoriti: 1%: Nuovissimi isoriti: 1%: Succession of the example of the example of the |                                       |                                |
|                                         | Ulteriore contribuzione periodica a proprio carico, in aggiunta alla<br>misura minima prevista dagli accordi                                                                                                    | <ul> <li>Nessuna (selezionare esclusivamente nel caso di adesione con il solo TFR)</li> <li>Nessuna (selezionare esclusivamente nel caso di adesione con il solo TFR)</li> <li>Nessuna (selezionare esclusivamente nel caso di adesione con il solo TFR)</li> <li>Nessuna (selezionare esclusivamente nel caso di adesione con il solo TFR)</li> <li>Nessuna</li> </ul>                                                                                                    | lteriore                              |                                |
|                                         | Dichiarazione del dirigente titolare di posizione pensionisti                                                                                                    | ica complementare costituita ante 29 aprile 1993 e tuttora conservata (cd. vecchi iscritti)                                                                                                    |                                       |                                |
| _                                       | Fondo<br>Codice Fiscale<br>Numero isorizione all'albo Covip                                                                                                    | Selezionare       Da compilare solo per «VECCHI» iscritti (Dirigente titolare di una posizione pensionistica complementare, costituita prima del 29 aprile 1993, sempreché conservata)                                                                                                    |                                       |                                |
|                                         |                                                                                                    |                                                                                                    |                                       |                                |
| <b>ا</b>                                | Indietro<br>Cerca                                                                                                    | Collegamenti Desktop 🖓 🔨                                                                                                    | <table-cell> 🖫 🕬</table-cell>         | Procedi<br>14:50<br>09/02/2023 |
|                                         |                                                                                                    |                                                                                                    |                                       |                                |

# Inserimento dati adesione sito (Area riservata) = ADESIONE - REGISTRAZIONE DIRIGENTE

| S Prev                      | vindai 🗙 👯 Aderire a Previndai - Previndai 🗙 🕂                                                                                                    | ~ - @ ×                                                                       |
|-----------------------------|----------------------------------------------------------------------------------------------------|-------------------------------------------------------------------------------|
|                             | C https://servizi.previndai.it/secured/previndai/aziende/adesione/gestioneDirigente.xhtml#I/RICERCA_DIRIGENTE                                                                                                    | <ul><li>Q @ ☆ 第 □ ▲ :</li></ul>                                               |
| Previ                       | indai 🔅 https://contatta.sel 📀 Google 📀 Ticket - Previndai - 📼 INAZ PREVINDAI 🌔 Intranet Previndai 🏮 Edenred Ticket 💈 SeldaPec 📀 Previndai collaudo 📀 Intranet Selda - Ric 💋 UniCredit Banca 🏘 II Nuovo Telemaco |                                                                               |
| : • • •                     | Previndai                                                                                                    | 2882558 - CONTRIBUTI ? E                                                      |
| A Home                      | Sestione dirigente                                                                                                    |                                                                               |
| Anagrafica                  | Image: Dati anagrafici     Contribuzione     Investimento     Questionario                                                                                                    | 5<br>Conferma                                                                 |
| Azienda e<br>Studio         | OPZIONE DI INVE STIMENTO Denominazione dei comparti Categoria Ripartizione %                                                                                                    |                                                                               |
| Adesione                    | ASSICURATIVO 2014 GARANTITO 0                                                                                                    |                                                                               |
| B <sup>2</sup> <sup>™</sup> | BILANCIATO BILANCIATO 0<br>SVILUPPO AZIONARIO 0                                                                                                    |                                                                               |
| Versamento                  | Totale: 0                                                                                                    |                                                                               |
| Gestione dati<br>mancanti   |                                                                                                    |                                                                               |
|                             |                                                                                                    |                                                                               |
|                             |                                                                                                    |                                                                               |
|                             |                                                                                                    |                                                                               |
|                             | L'aderente deve indicare dove investire la                                                                                                    |                                                                               |
|                             |                                                                                                    |                                                                               |
|                             | contribuzione che verta versata.                                                                                                    |                                                                               |
|                             | La scelta può essere effettuata anche in % su                                                                                                    |                                                                               |
|                             | niù comparti                                                                                                    |                                                                               |
|                             | procomparti                                                                                                    |                                                                               |
|                             |                                                                                                    |                                                                               |
|                             |                                                                                                    |                                                                               |
|                             |                                                                                                    |                                                                               |
|                             |                                                                                                    | _                                                                             |
|                             |                                                                                                    | • • • • • • • • • • • • • • • • • • •                                         |
|                             | Indietro                                                                                                    | Procedi                                                                       |
|                             | ρ Cerca 💦 🕂 📲 🗖 🧔 🧐 😼 👘 🐢                                                                                                    | Collegamenti <sup>»</sup> Desktop <sup>»</sup> 🚱 수 🕼 દৄ 🕸 <u>09/02/2023</u> 🖵 |

# Inserimento dati adesione sito (Area riservata) = ADESIONE - REGISTRAZIONE DIRIGENTE

| Previndai | X Aderire a Previndai - Previndai X +                                                                        | ∨ – ⊡ X        |
|-----------|----------------------------------------------------------------------------------------------------|----------------|
| - > C     | https://servizi.nrsvindai.it/servized/nrsvindai/sziande/adesigne/nestioneDirigente.vhtml#//RICERCA_DIRIGENTE | 0 id 🛧 🖿 🗖 💦 : |

👖 Previndai 🔅 https://contatta.sel... 📀 Google 📀 Ticket - Previndai - 🚥 INAZ PREVINDAI 🌔 Intranet Previndai 🧿 Edenred Ticket 💈 SeldaPec 📀 Previndai collaudo 📀 Intranet Selda - Ric... 💋 UniCredit Banca 🏘 II Nuovo Telemaco

| F                       | Previndai                                                                                          |                                                                      |              |              | 2862558 - CONTRIBUTI ? 8<br>info@previndai.it<br>Azienda |
|-------------------------|----------------------------------------------------------------------------------------------------|----------------------------------------------------------------------|--------------|--------------|----------------------------------------------------------|
| *                       | Sestione dirigente                                                                                 |                                                                      |              |              |                                                          |
| nome                    | 1                                                                                                  | 2                                                                    | 3            |              | 5                                                        |
| Anagrafica<br>Azienda e | Dati anagrafici<br>CONOSCENZE IN MATERIA DI PREVIDENZA                                             | Contribuzione                                                        | Investimento | Questionario | Conferma                                                 |
| Studio                  | 1. Conoscenza dei fondi pensione                                                                   |                                                                      |              |              |                                                          |
| Adesione                | ne so poco<br>sono in grado di distinguere, per grandi linee. le differenze rispetto ad altre form | e di investimento, in particolare di tipo finanziario o assicurativo |              |              |                                                          |

ho una conoscenza dei diversi tipi di fondi pensione e delle principali tipologie di prestazioni

2. Conoscenza della possibilità di richiedere le somme versate al fondo pensione

non ne sono al corrente

Versamen

Ø

mancant

so che le somme versate non sono liberamente disponibil

😑 so che le somme sono disponibili soltanto al momento della maturazione dei requisiti per il pensionamento o al verificarsi di alcuni eventi personali, di particolare rilevanza, individuati dalla legge

### 3. A che età prevede di andare in pensione?

4. Quanto prevede di percepire come pensione di base, rispetto al suo reddito da lavoro appena prima del pensionamento (in percentuale)?

5. Ha confrontato tale previsione con quella a Lei resa disponibile dall'INPS tramite il suo sito web ovvero a Lei recapitata a casa tramite la "busta arancione" (cosiddetta "La mia pensione")?

| SI |
|----|
| NO |

6. Ha verificato il paragrafo "Quanto potresti ricevere guando andrai in pensione", nella Scheda "Presentazione" della Parte I "Le informazioni chiave per l'aderente" della Nota informativa, al fine di decidere guanto versare

| SI |
|----|
| NO |

### CONGRUITÀ DELLA SCELTA PREVIDENZIALE

### 7. Capacità di risparmio personale (escluso il TFR)

) Risparmio medio annuo fino a 3.000 Euro (punteggio 1) Risparmio medio annuo oltre 3.000 e fino a 5.000 Euro (punteggio 2) ) Risparmio medio annuo oltre 5.000 Euro (punteggio 3) ) Non so/non rispondo (punteggio 1)

### 8. Fra quanti anni prevede di chiedere la prestazione pensionistica complementare?

2 anni (punteggio 1) 5 anni (punteggio 2)

- 7 anni (punteggio 3)
- 10 anni (punteggio 4)
- 20 anni (punteggio 5) Oltre 20 anni (punteggio 6)

Otre zo anni (puntegg

Cerca

20

9. In che misura è disposto a tollerare le oscillazioni del valore della Sua posizione individuale?

Non sono disposto a tollerare oscillazioni del valore della posizione individuale accontentandomi anche di rendimenti contenuti (punteggio 1)

) Sono disposto a tollerare oscillazioni contenute del valore della posizione individuale, al fine di conseguire rendimenti probabilmente maggiori (punteggio 2) ) Sono discosto a tollerare oscillazioni anche elevate del valore della posizione individuale nell'ottica di perseguire nel tempo la massimizzazione dei rendimenti (punteggio 3)

# **QUESTIONARIO DI AUTOVALUTAZIONE**

Non vincolante nella scelta di investimento e finalizzato solamente a favorire la scelta per quanto possibile coerente con le caratteristiche proprie dell'aderente.

L'adesione al fondo avviene a prescindere dalla compilazione o meno del questionario che va comunque sempre firmato.

Collegamenti 》Desktop 》 🕜 ^ 🕼 토 🕪 15:16 🖓

# L'INVIO DEL MODULO DI ADESIONE

# Invio tramite UPLOAD (Area riservata) = ADESIONE - DIRIGENTI

| S Previndai                       | × +                                                                                          | ~ - 0 ×     |
|-----------------------------------|----------------------------------------------------------------------------------------------|-------------|
| $\leftrightarrow$ $\rightarrow$ G | https://servizi.previndai.it/secured/previndai/aziende/adesione/navAdesione.xhtml#!/ADESIONE | Q 🖄 🖈 🖬 🔿 🗄 |

### 👯 Previndai 🔅 https://contatta.sel... 📀 Google 📀 Ticket - Previndai - 🚥 INAZ PREVINDAI 🗧 Intranet Previndai 🤰 Edenred Ticket 💈 SeldaPec 📀 Previndai collaudo 📀 Intranet Selda - Ric... 💋 UniCredit Banca 💠 II Nuovo Telemaco

| P           | Previndai                 |                  |                          |              |        |             |                     |          |                    |     |                                                        | 2862558 - CONTRIBUTI<br>info@previndai.it<br>Azienda |
|-------------|---------------------------|------------------|--------------------------|--------------|--------|-------------|---------------------|----------|--------------------|-----|--------------------------------------------------------|------------------------------------------------------|
| A Home      | 😵 DIRIGENTI               |                  |                          |              |        |             |                     |          |                    |     |                                                        |                                                      |
|             | Iscritti attivi           | Iscritti c       | essati                   |              |        |             |                     |          |                    |     |                                                        |                                                      |
| Studio      |                           |                  |                          |              |        |             | ELENCO DIRIGENTI    | TTIVI    |                    |     |                                                        |                                                      |
| ڪ 🔄         | *                         | <b>4</b> +       |                          |              |        |             | 1 (1 di 1) ⊣< < 1 > | > 10 ✔   |                    |     |                                                        |                                                      |
| desione     | Dirigenti                 | Dirigente        |                          | Nominativo 4 | Data a | ssunzione 🕈 | Data adesione 🕈     | Classe 🗢 | Adesione           | TFR | Contribuzione Base                                     | Contribuzione aggiuntiva diri                        |
| Ä<br>samene | 1771                      |                  | ROSSI MARIO              |              | 01     | 1/01/2023   | 01/01/2023          | 4        | non perfezionata 🔺 |     |                                                        | NO                                                   |
| Cone dati   | Dichiarazione<br>aliquote |                  |                          |              |        |             |                     |          |                    |     | Riepilogo Contributi        Adesione      Modifica mod | V TFR V Contribuzione                                |
| ncano       |                           |                  |                          |              |        |             |                     |          |                    |     | adesione<br>Dati<br>anagrafico/co                      | ntributivi                                           |
| _           |                           |                  |                          |              |        |             |                     |          |                    |     | Stampa modu<br>adesione                                | ulo di                                               |
|             |                           |                  |                          |              |        |             |                     |          |                    |     | Cancella mod<br>adesione                               | lulo di                                              |
|             |                           |                  |                          |              |        |             |                     |          |                    |     | Upload modul<br>adesione                               | lo di                                                |
| _           |                           |                  |                          |              |        |             |                     |          |                    |     |                                                        |                                                      |
| - 1         |                           |                  |                          |              |        |             |                     |          |                    |     |                                                        |                                                      |
|             |                           |                  |                          |              |        |             |                     |          |                    |     |                                                        |                                                      |
|             |                           |                  |                          |              |        |             |                     |          |                    |     |                                                        |                                                      |
|             |                           |                  |                          |              |        |             |                     |          |                    |     |                                                        |                                                      |
|             |                           |                  |                          |              |        |             |                     |          |                    |     |                                                        |                                                      |
| _           |                           |                  |                          |              |        |             |                     |          |                    |     |                                                        |                                                      |
|             |                           |                  |                          |              |        |             |                     |          |                    |     |                                                        |                                                      |
|             |                           |                  |                          |              |        |             |                     |          |                    |     |                                                        |                                                      |
|             |                           |                  |                          |              |        |             |                     |          |                    |     |                                                        |                                                      |
|             |                           |                  |                          |              |        |             |                     |          |                    |     |                                                        |                                                      |
|             |                           |                  |                          |              |        |             |                     |          |                    |     |                                                        |                                                      |
|             |                           |                  |                          |              |        |             |                     |          |                    |     |                                                        |                                                      |
| ns://sen/i  | izi previndai it/secur    | red/previndai/a  | ziende/adesione/navAdesi | one vhtml#   |        |             |                     |          |                    |     |                                                        |                                                      |
| (           | O Cerca                   | ea, previnual/a. | • • • H                  |              | 📸 👝    |             |                     |          |                    |     | Collegamenti Desktop » 🔗                               | へ 同 町 dw) 15:34                                      |
|             | cerea                     |                  | • 🔼 🔽                    |              |        |             |                     |          |                    |     |                                                        | 09/02/20                                             |

LA COMPILAZIONE E L'INVIO DEL MODULO DI ADESIONE RIEPILOGANDO: Cosa deve fare l'azienda ?

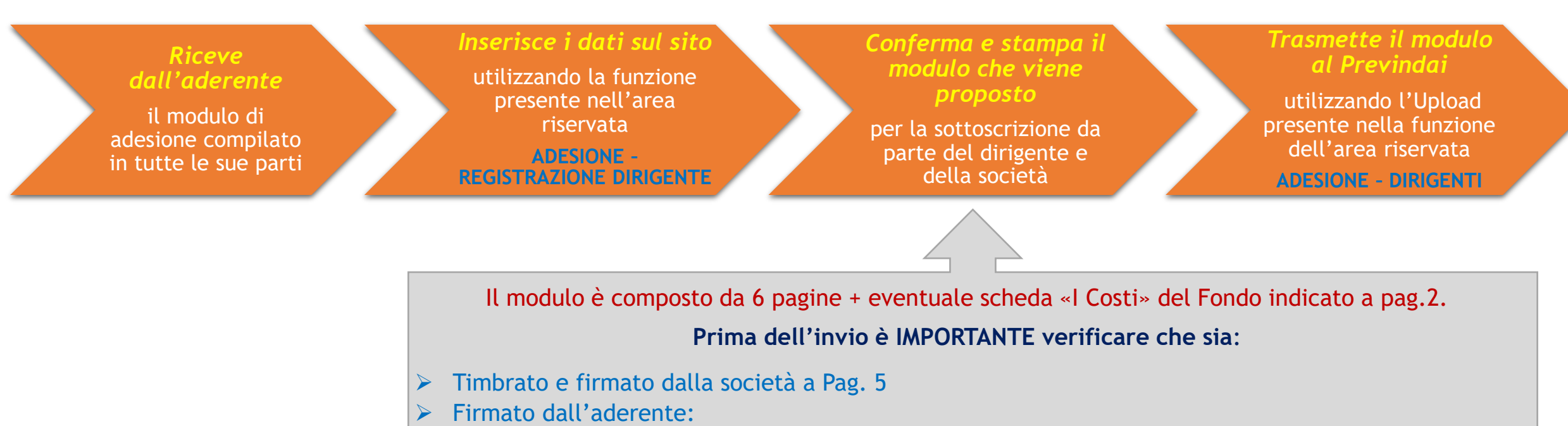

- ✓ a pag. 3 e a pag. 5
- ✓ su tutte le pagine dell'eventuale scheda «I Costi»

Il modulo incompleto non permette l'acquisizione e la definizione dell'adesione da parte del Fondo

# **PROCESSO DI ADESIONE**

"Adesione a Previndai\_VADEMECUM PER IL DATORE DI LAVORO"

# PER CONCLUDERE

L'ADESIONE alla previdenza complementare necessita oggi, sia da parte dell'aderente che del datore di lavoro, di un'attenta conoscenza delle norme che la regolano.

PREVINDAI per facilitare il compito delle azienda nell'assolvimento dei vari adempimenti previsti ha predisposto un apposito VADEMECUM in materia,

reperibile nella sezione pubblica (MODULISTICA e DOCUMENTI) del sito internet www.previndai.it

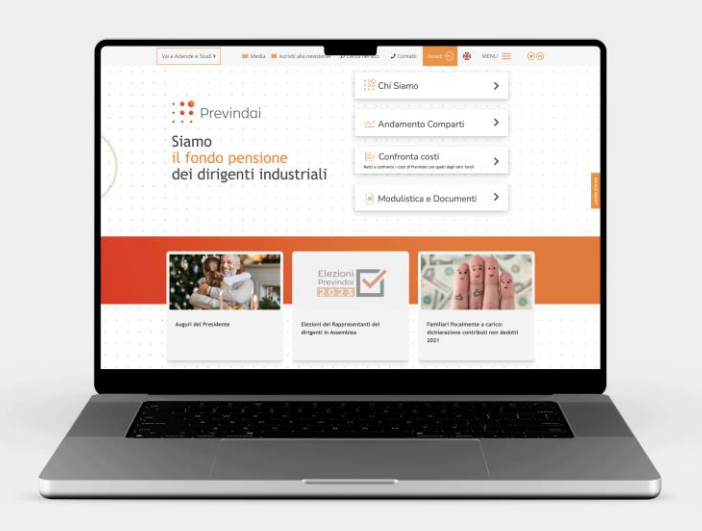

# **INFORMAZIONE E RAPPORTI CON GLI UTENTI**

# **CONTATTO TELEFONICO CON GLI UFFICI**

lunedì al venerdì dalle 9.00 alle 12.30

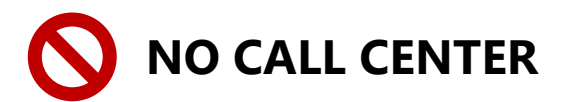

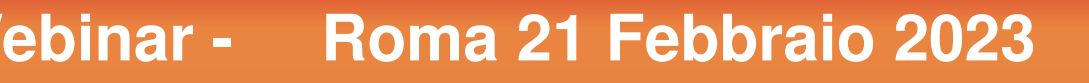

# Aderire a Previndai

# Grazie per l'attenzione COSA FARE E QUANDO

Alessandro Briganti